## Accessing Google Classroom From Home

- 1. Go to any browser and go to **Google**. (Chrome will give users the best experience but any browser will work).
- 2. Click the **Sign-In** button.

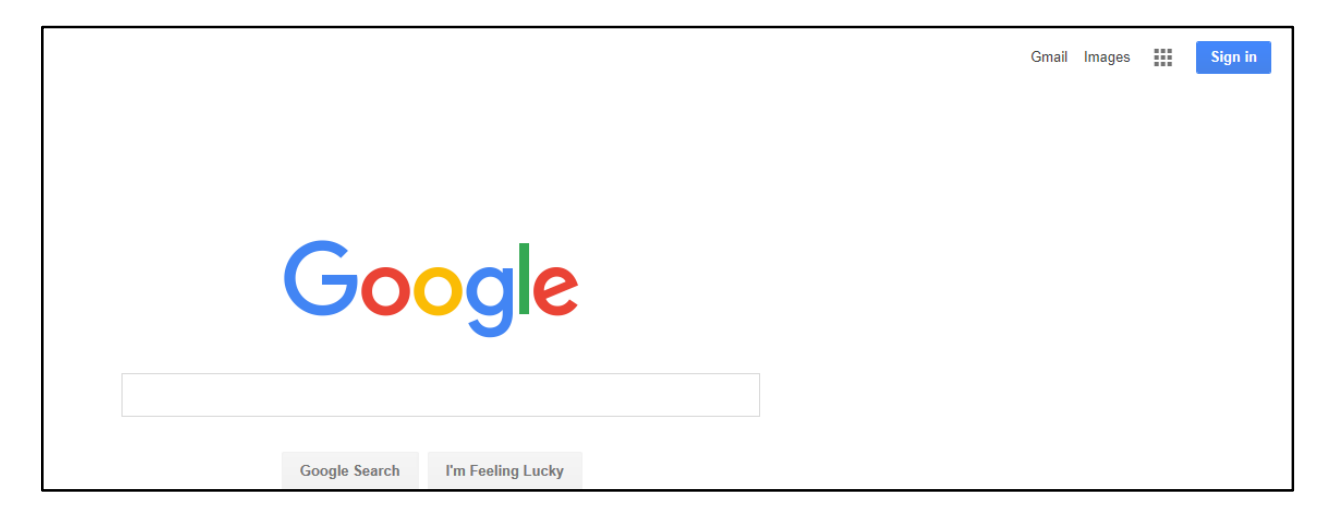

- 3. The Sign-In with Google window will display.
- 4. Students will use their **Google Apps For Education** login (student <u>ID@mcpsmd.net</u>).
- 5. Click **Next** and type in the student password (same password they use to login to the school computer).
- 6. Click Sign-In.

| Google                                                          |                                   | Google                                                          |
|-----------------------------------------------------------------|-----------------------------------|-----------------------------------------------------------------|
| One account. All of Google.<br>Sign in with your Google Account |                                   | One account. All of Google.<br>Sign in with your Google Account |
|                                                                 |                                   | ¢                                                               |
| Enter your email                                                | Example: <u>123456@mcpsmd.net</u> | 123456@mcpsmd.net                                               |
| Find my account                                                 | Example: manygo                   | Password                                                        |
| Create account One Google Account for everything Google         |                                   | Sign in Stay signed in Forgot password?                         |
| G M 🗷 🗖 🛆 🚸 🕨 🚳                                                 |                                   | Sign in with a different account                                |

7. Open a new browser tab and type: <a href="https://classroom.google.com/">https://classroom.google.com/</a>

G https://classroom.google.com/ ♀ ♀ ♀ G Google

- 8. The **Google Classroom** Home Page will display.
- 9. Select the Class you would like to access.

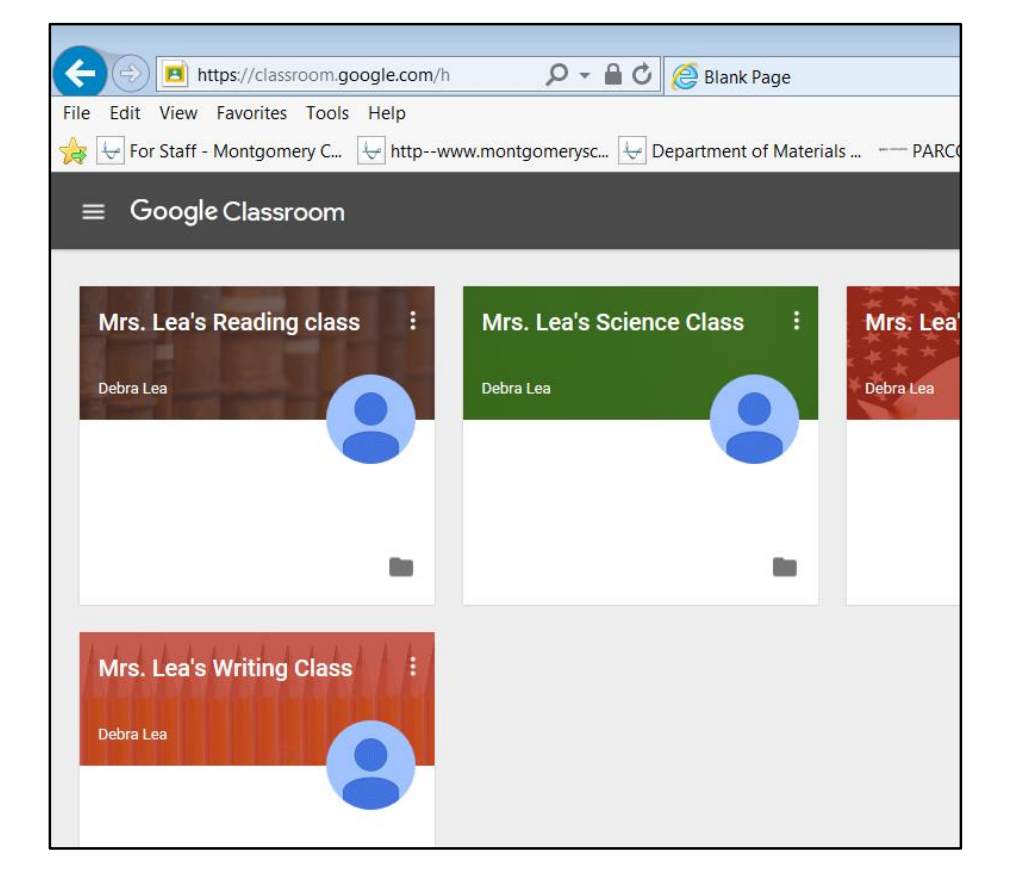